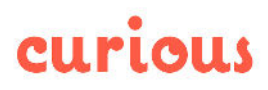

JobAdder Integration & Jobs Post Type is a premium Wordpress plugin that adds a Custom Post Type of 'Jobs' to WordPress for job postings, and pulls job details from JobAdder into the custom Job Posts using an API Integration.

## **Getting Started Guide**

To install the plugin and set up an integration with JobAdder, log into your WordPress dashboard. From there go to plugins, and add new plugin:

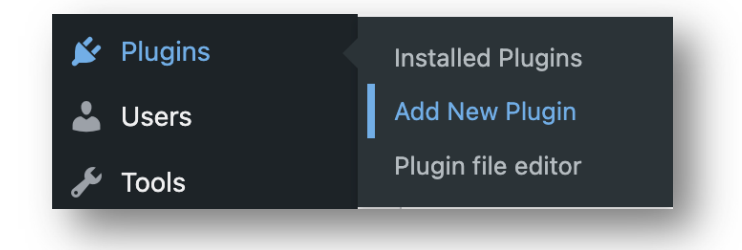

From there go to "Upload Plugin"

| Featured | Popular | Recommended | Favourites |
|----------|---------|-------------|------------|

In the box that appears, use the "choose file" button to select the curious-jobadder.zip file. Then click install now. Then click "activate".

| If you hav | e a plugin in a .zip format, you may ins | tall or update it by uploading it here. |  |
|------------|------------------------------------------|-----------------------------------------|--|
|            |                                          |                                         |  |
|            | Choose file No file chosen               | Install now                             |  |
|            |                                          |                                         |  |

Once the plugin is installed, you will see the Job's area in the dashboard:

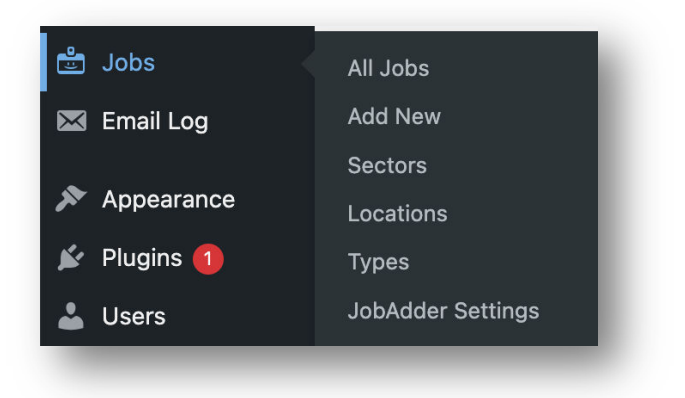

From there, you will need to configure your JobAdder API Settings, found under the JobAdder Settings area.

Here you need to input the Client ID and the Client Secret you have gotten from JobAdder (see section below), and click "Connect with JobAdder"

This will take you to the JobAdder site to approve the connection.

Please note: You will need to be a user with JobAdder admin access to authorise the API

| JobAdder Settings                   |                                                                                     |
|-------------------------------------|-------------------------------------------------------------------------------------|
| OAuth Settings                      |                                                                                     |
| Connect your JobAdder account t     | o the website using OAuth 2.0.                                                      |
| Enter the Client ID and Client Secr | et from your JobAdder account below, and select the 'Connect with JobAdder' button. |
| Client ID                           | ***************                                                                     |
| Client Secret                       | •••••••••••••••••••••••••••••••••••••••                                             |
| Board Settings                      |                                                                                     |
| Active Boards                       | Connect with JobAdder to select active job boards.                                  |
| Connect with JobAdder               |                                                                                     |

#### Getting your JobAdder Client ID and Client Secret

To generate a JobAdder client ID and secret you'll first need to apply for a developer account from JobAdder at <u>https://developers.jobadder.com/register</u>.

Once you've been accepted and log into the developers account, sign in and 'Register a new application'.

You'll see a screen that looks like this, the fields you need to fill in are:

| Application Name                                                                                           |                                                                           |    |
|----------------------------------------------------------------------------------------------------|---------------------------------------------------------------------------|----|
| <your company=""> Jo</your>                                                                                | bb Feed                                                                   |    |
| Short Description<br>Displayed to all users of your applica                                                | tion (250 characters remaining)                                           |    |
| Wordpress Jobadder<br>website                                                                              | Integration to pull job feed through to                                   |    |
| .ogo URL                                                                                                   |                                                                           |    |
| <leave blank=""></leave>                                                                                   |                                                                           |    |
| Iome Page URL                                                                                              |                                                                           |    |
| <url of="" td="" website<="" your=""><td>&gt;&gt;</td><td></td></url>                                      | >>                                                                        |    |
| Privacy URL                                                                                                |                                                                           |    |
| <url of="" privacy<="" td="" your=""><td>page&gt;</td><td></td></url>                                      | page>                                                                     |    |
| erms URL                                                                                                   |                                                                           |    |
| <url &<="" of="" td="" terms="" your=""><td>&amp; Conditions&gt;</td><td></td></url>                       | & Conditions>                                                             |    |
| Authorized redirect URIs<br>he path in your application that use<br>inter as many as you'd like, one per l | rs are redirected to after they have authenticated with JobAdder.<br>ine. |    |
| <your doma<="" td="" website=""><td>in&gt;?curious-jobs-jobadder-oauth=authorise</td><td>ed</td></your>    | in>?curious-jobs-jobadder-oauth=authorise                                 | ed |
| (i.e. https://iamcuriou                                                                                    | ıs.co.uk?curious-jobs-                                                    |    |
| iobadder-oauth-auth                                                                                        | norised)                                                                  |    |

Please note that if you use a staging website, you'll need to add an 'Authorised redirect URL' with your staging site's web domain as the base, as well as your live site.

- i.e. https://iamcurious.co.uk?curious-jobs-jobadder-oauth=authorised)
- & https://staging.iamcurious.co.uk?curious-jobs-jobadder-oauth=authorised)

Once JobAdder is connected to your WordPress site, you should then see your Job Board settings on that page. Allowing you to choose which active boards you would like to pull Job listings through into your website:

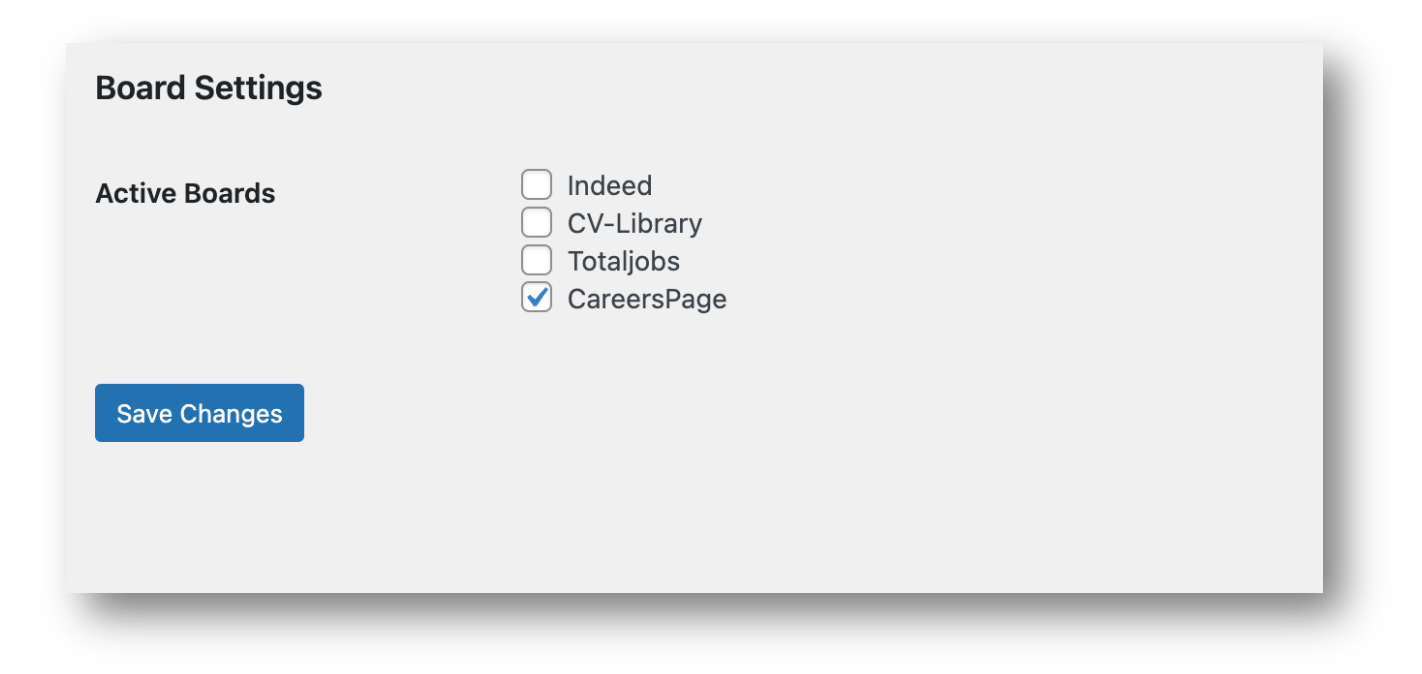

The API will now import any new job postings and create them under the "Jobs" Custom Post Type.

| 📩 Jobs       | All Jobs          |
|--------------|-------------------|
| 💌 Email Log  | Add New           |
|              | Sectors           |
| 🔊 Appearance | Locations         |
| 🖌 Plugins 1  | Турез             |
| 👗 Users      | JobAdder Settings |
| _            | _                 |

By default, it will pull through the Job Title, Job Type, Job Location, Job Sector, Job Excerpt, Job Description, Job Reference, Job Expiry Date, a more information URL and a Job Application URL.

## To Manually Create a Job

As a back up to importing job listings from JobAdder, you can also manually create a job with our plugin.

To do so, go to the Job's sub navigation in the Wordpress dashboard:

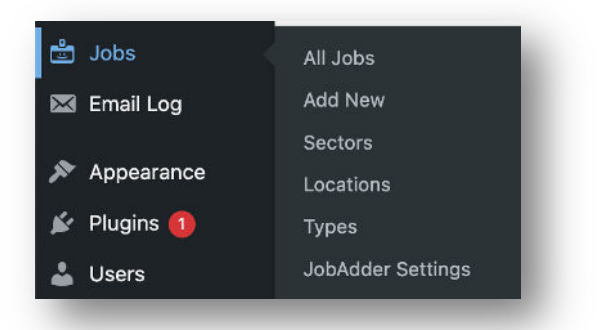

From there, cluck on the "Add New'. This will take you to the new Job post page. This is a classic Gutenberg blocks builder page, with a custom "Jobs Details" Block at the bottom:

| Add title                          |  |
|------------------------------------|--|
| Type / to choose a block           |  |
| REFERENCE                          |  |
| EXPIRY DATE                        |  |
| dd/mm/yyyy<br>MORE INFORMATION URL |  |
| APPLICATION URL                    |  |
|                                    |  |

Here you can add the individual reference number from JobAdder, the Expiry date, a more information URL and an Application URL. This page can have any Gutenberg block, just like any other post.

On the sidebar of the page, you can also find where to add individual Sectors, Locations and Types:

| Sectors                                | ^   |
|----------------------------------------|-----|
| Accounting                             | - 1 |
| Engineering                            | -   |
| Add New Sector                         | - 1 |
| Locations                              | ^   |
| ADD NEW LOCATION                       | _   |
|                                        |     |
| Separate with commas or the Enter key. | 1   |
| Types                                  | ^   |
| ADD NEW TYPE                           | _   |
|                                        |     |
| Separate with commas or the Enter key. | 1   |
|                                        |     |

Above this you can also find the area to add an excerpt, a short description of your job listing, that will show up on the job listing archive:

|                                    |   | Add an excerpt |                           |  |
|------------------------------------|---|----------------|---------------------------|--|
| Excerpt ×                          | × |                | Last edited a second ago. |  |
|                                    |   | Status         | Draft                     |  |
| /                                  |   | Publish        | Immediately               |  |
| Learn more about manual excerpts ↗ |   | Link           | /test-job                 |  |

After Creating your job, click publish, and it will be live.

On the front end, your post will show your title, publish date and all content you created. The Job meta data will be displayed in a sidebar. "Apply" and "More Information" buttons are displayed at the bottom of the post:

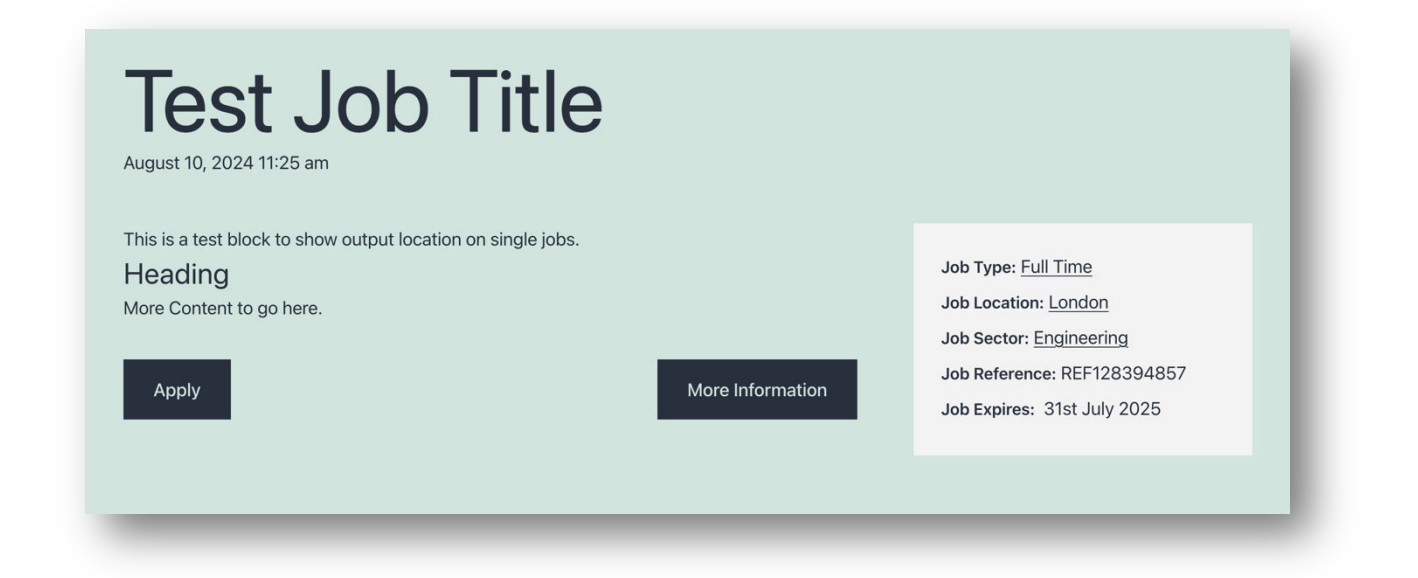

You will now have a Job Archive, located at /jobs/, that will show the job title, date, type, location, sector and excerpt:

|                                                                                             |                                                                                                    | Sort by 👻                                                                             |
|---------------------------------------------------------------------------------------------|----------------------------------------------------------------------------------------------------|---------------------------------------------------------------------------------------|
| Test Job 4 Title                                                                            | Test Job 3 Title                                                                                       | Test Job 2 Title                                                                      |
| August 13, 2024                                                                             | August 12, 2024                                                                                        | August 11, 2024                                                                       |
| Job Type: Part Time<br>Job Location: <u>London</u><br>Job Sector: <u>Accounting</u>         | Job Type: <u>Full Time</u><br>Job Location: <u>London, Singapore</u><br>Job Sector: <u>Engineering</u> | Job Type: Full Time<br>Job Location: Singapore<br>Job Sector: Accounting, Engineering |
| This is a test excerpt to show output location<br>on archive jobs.                          | This is a test 3 excerpt to show output location on archive jobs.                                      | This is a test 2 excerpt to show output location on archive jobs.                     |
| View Job                                                                                    | View Job                                                                                               | View Job                                                                              |
|                                                                                             |                                                                                                    |                                                                                       |
| Test Job Title                                                                              |                                                                                                    |                                                                                       |
| August 10, 2024                                                                             |                                                                                                    |                                                                                       |
| Job Type: <u>Full Time</u><br>Job Location: <u>London</u><br>Job Sector: <u>Engineering</u> |                                                                                                    |                                                                                       |
| This is a test excerpt to show output location<br>on archive jobs.                          |                                                                                                    |                                                                                       |
|                                                                                             |                                                                                                    |                                                                                       |

# Requirements:

In order to use the JobAdder Integration & Jobs Post Type plugin, there are a few system requirements:

### REQUIREMENTS

| PHP Version         | 7.0 or greater                          |
|---------------------|-----------------------------------------|
| MySQL Version       | 5.6 or greater                          |
| WordPress Version   | 5.9 or greater                          |
| WooCommerce Version | 6.5 or greater                          |
| Cron                | Working WP Cron                         |
| Site URL            | Live site served exclusively on one URL |